#### **IWPM2019 SUBMISSION GUIDE**

1st STEP: begin by create an account on the system

USER

Username Password

Log In

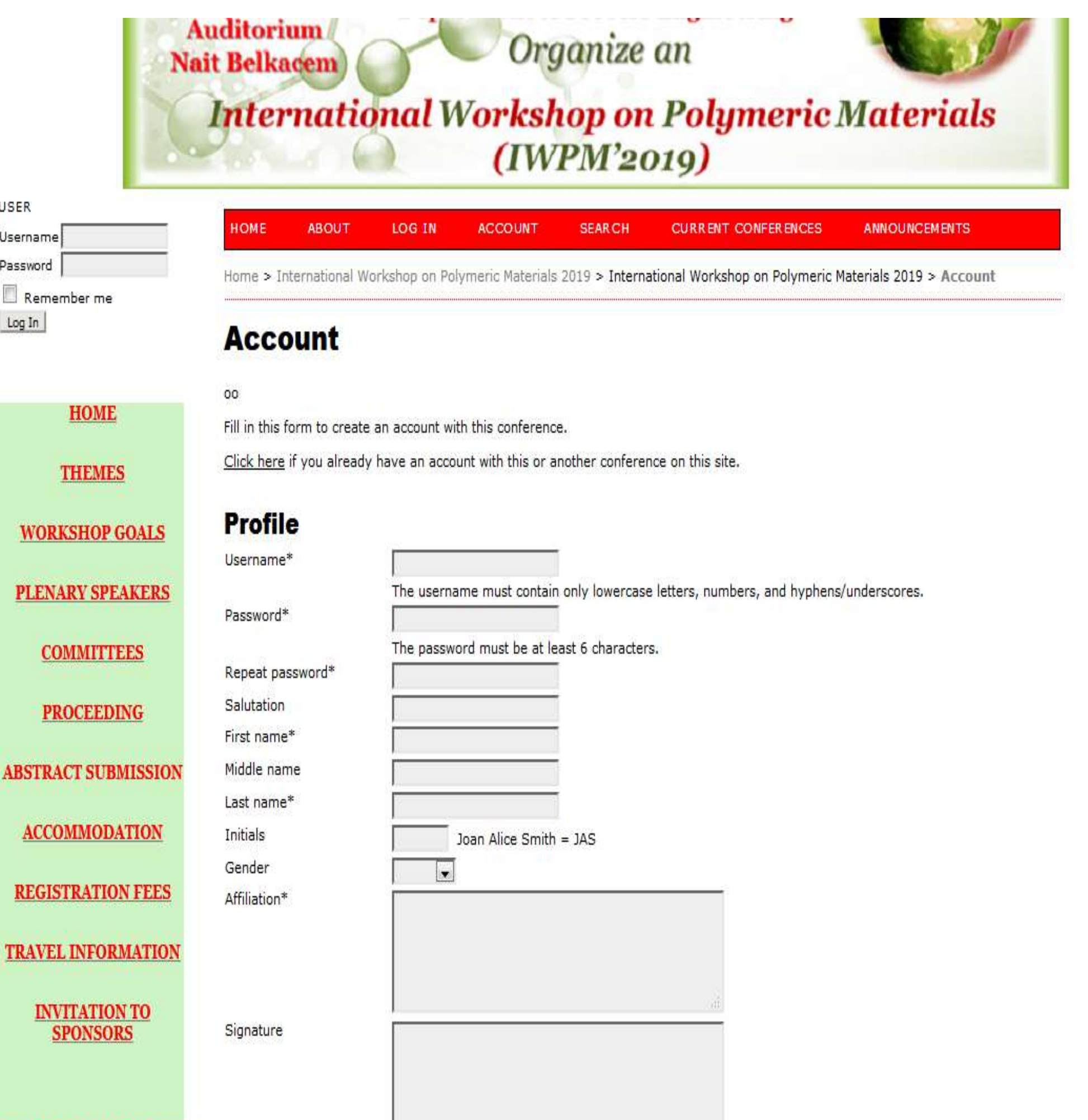

For authors wishing to submit their work to this IWPM 2019 workshop must imperatively check the authors' case when creating their account on the system.

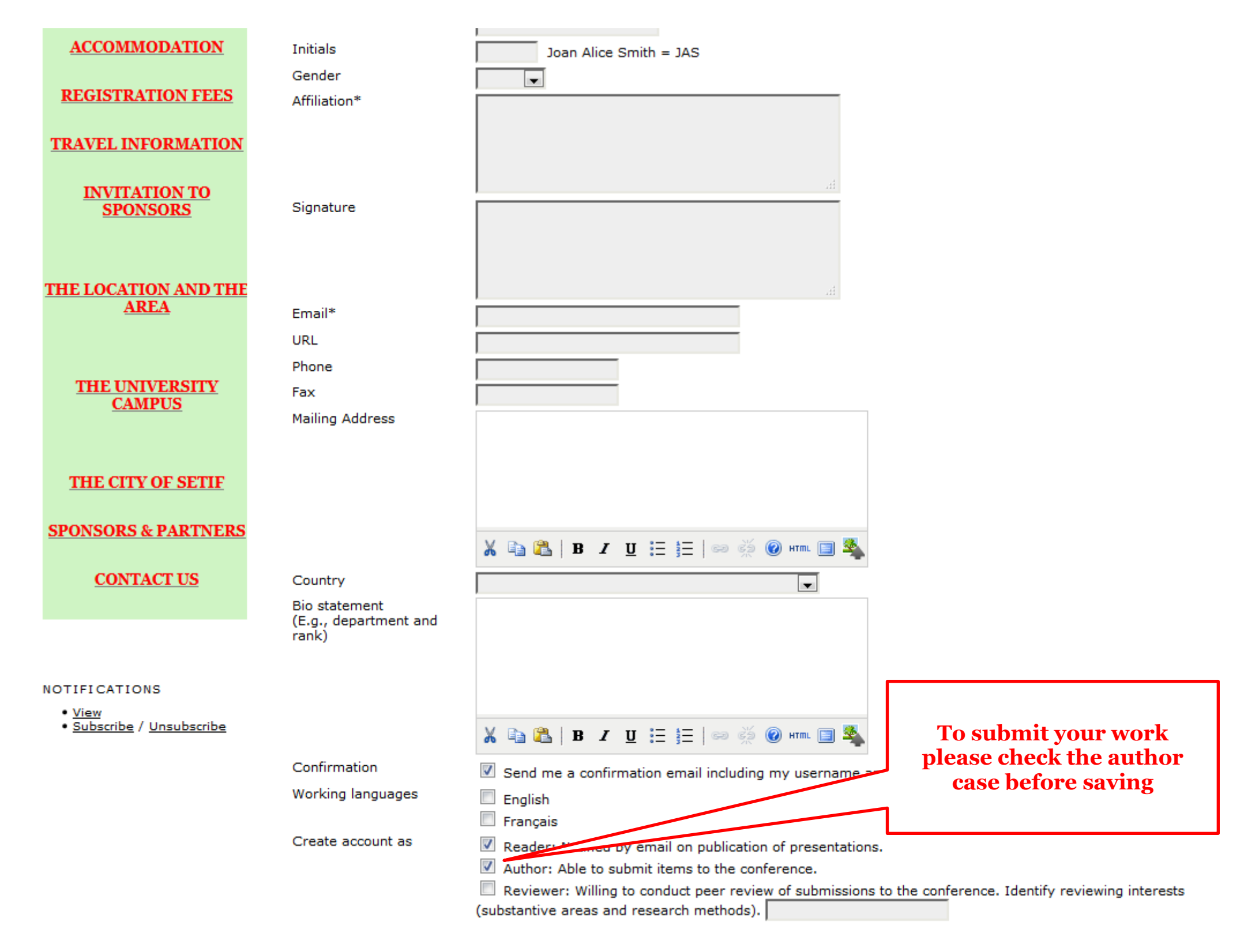

### 2<sup>st</sup> STEP: after creating your account, when you connect to the system, you will have a screen like this

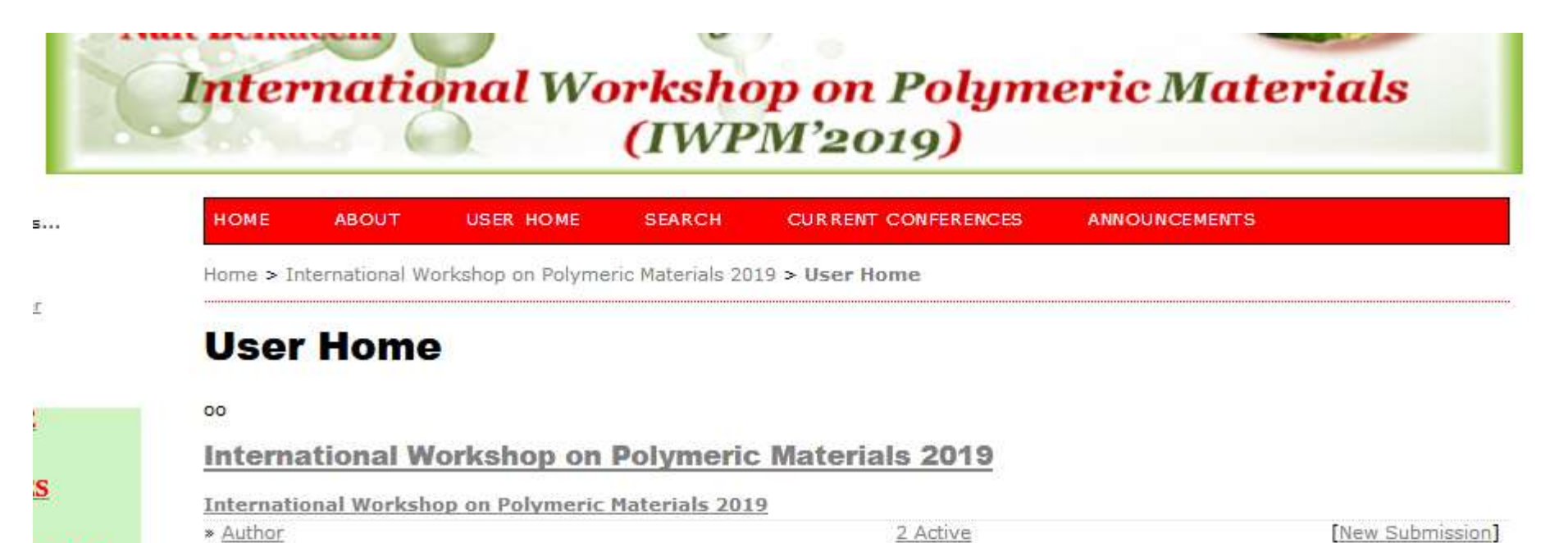

0 Active

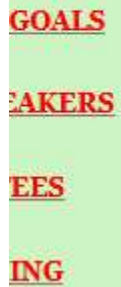

\* <u>Reviewer</u>

# My Account

» Edit My Profile

» Change My Password

» Log Out

To submit your work CLICK ON THIS CASE

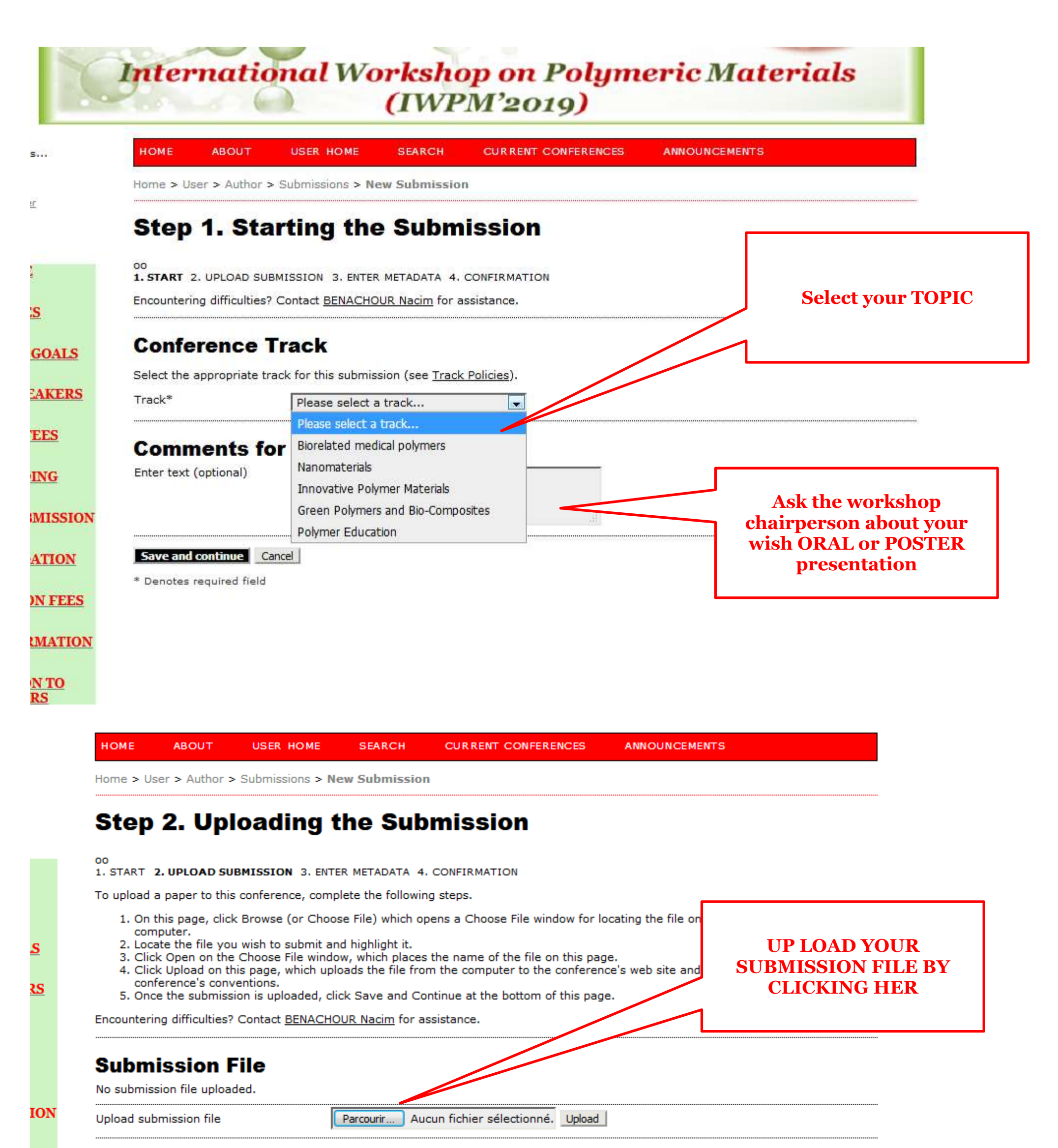

| Save and continue | Cancel |
|-------------------|--------|
| Dave and continue |        |

N

ES

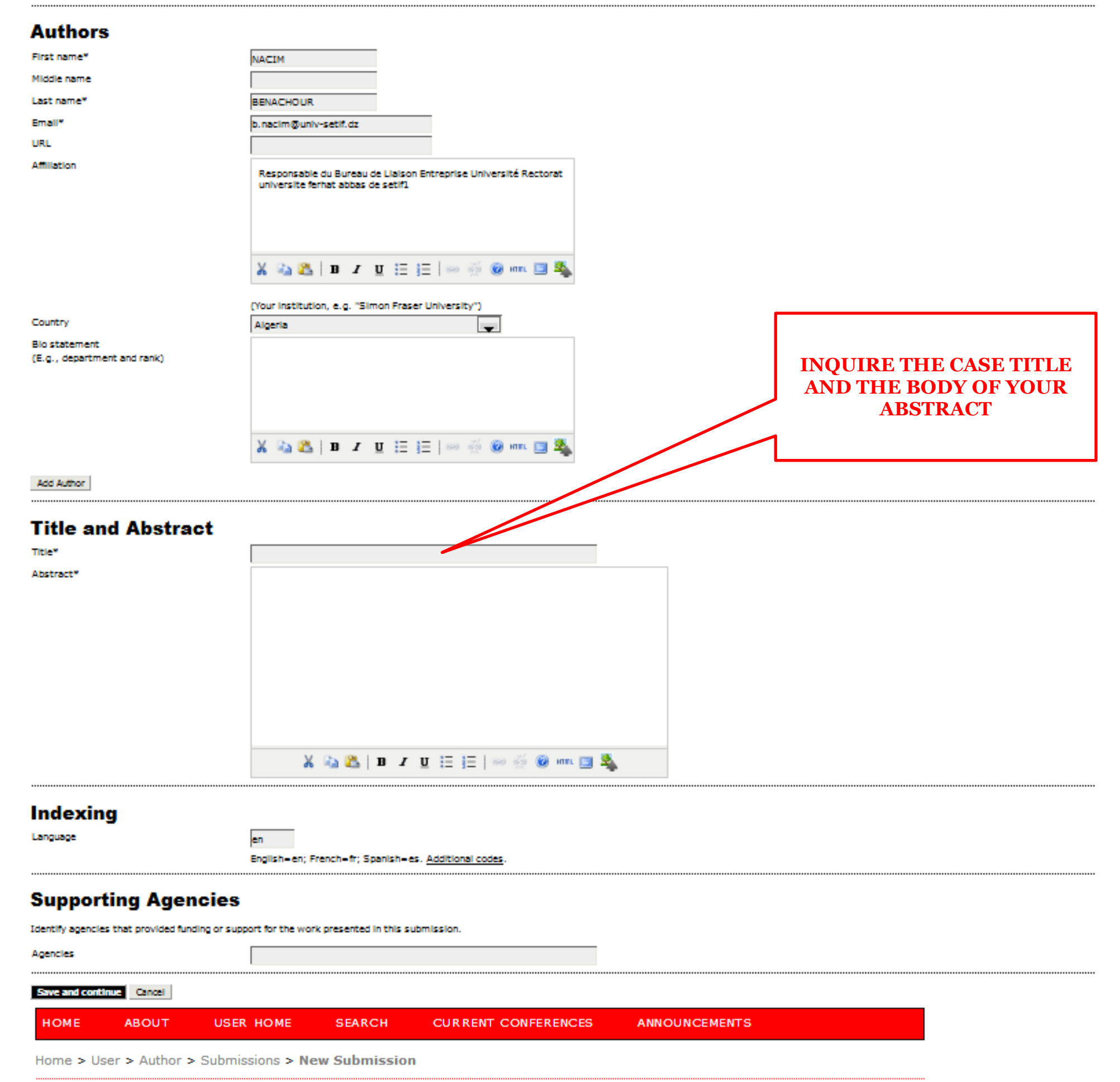

## Step 3. Entering the Submission's Metadata

00 1. START 2. UPLOAD SUBMISSION 3. ENTER METADATA 4. CONFIRMATION

Step 5. Confirming the Submission

#### 00 1. START 2. UPLOAD SUBMISSION 3. ENTER METADATA 4. CONFIRMATION

To submit your manuscript to International Workshop on Polymeric Materials 2019 click Finish Submission. The submission's principal contact will receive an acknowledgement by email and will be able to view the submission's progress through the editorial process by logging in to the conference web site. Thank you for your interest in publishing with International Workshop on Polymeric Materials 2019.

## **File Summary**

| ID        | ORIGINAL FILE NAME | TYPE            | FILE SIZE | DATE UPLOADED              |
|-----------|--------------------|-----------------|-----------|----------------------------|
| 3321      | LISTE-IWPM.DOCX    | Submission File | 15KB      | 04-22                      |
| Finish Su | bmission Cancel    |                 | _         |                            |
|           |                    |                 |           | <b>CONFIRM YOUR</b>        |
|           |                    |                 |           | SUBMISSION BY CLICKING     |
|           |                    |                 |           | HER,<br>YOUR SUBMISSION IS |
|           |                    |                 |           | FINISHED                   |
|           |                    |                 | L         |                            |